# Порядок подання електронної заяви про призначення гуманітарної допомоги

Перед подачею заявки на отримання гуманітарної допомоги завантажте на свій мобільний телефон виписку з банківського рахунку в Україні та Чехії за попередній календарний місяць.

Після завантаження виписок введіть «dávky uk» у пошуковій системі Інтернету та виберіть перше запропоноване посилання.

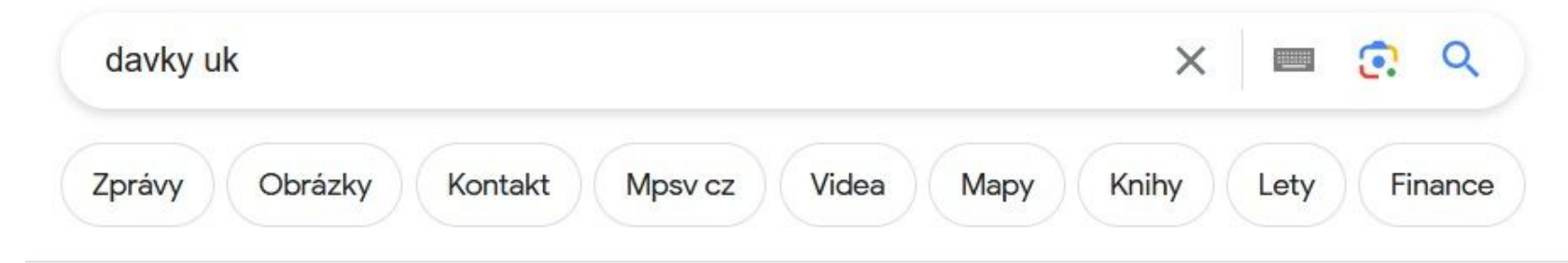

Přibližný počet výsledků: 63 200 (0,34 s)

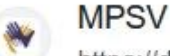

https://davkyuk.mpsv.cz

### Vyberte jazyk

Vyberte jazyk. cs. Česky · uk. Українська · en. English · ru. Русский · Pokračovat. Vyberte jazyk.

Tuto stránku jste navštívili již mnohokrát. Poslední návštěva: 3. 7. 2023

#### Виберіть мову

Виберіть мову. cs. Česky · uk. Українська · en. English · ru ...

### Выбрать язык

Выбрать язык. cs. Česky · uk. Українська · en. English · ru ...

#### Další výsledky z webu mpsv.cz »

### Виберіть «Увійти». Виберіть «Увійти через ідентифікатор громадянина»

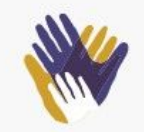

## Žádost o Humanitární dávku

Od 1. července 2023 se mění poskytování humanitární dávky. Informace o změnách najdete zde: <u>Humanitární dávka (mpsv.cz)</u>.

Žádosti o humanitární dávku za měsíc červenec budou vyhodnoceny po 17. 7. 2023. Dřívější zpracování není možné z důvodů změn v zákoně. Není nutné chodit na úřad, případně ho jinak kontaktovat. Děkujeme.

Kontaktní informace v případě dotazů:

Speciální call centrum pro uprchlíky z Ukrajiny: 950 180 100 (informace poskytovány v ukrajinštině).

E-mail: ua@uradprace.cz (informace poskytovány v ukrajinštině)

Přihlásit se

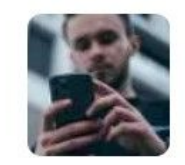

#### Elektronická identita pro žadatele z Ukrajiny Nemusíte chodit na úřady – komunikaci s úřady vyřídíte z mobilu nebo počítače.

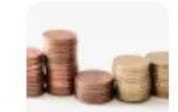

Mám na dávku nárok? Humanitární dávka je určena osobám, které opustily území Ukrajiny v důsledku válečného konfliktu. → Ê î

Žádosti

## 6

Domů

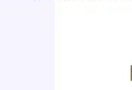

Přihlásit se

Další

## Přihlašte se přes elektronickou identitu občana

Vyřiďte žádost online, bez návštěvy úřadu. Pokud máte elektronickou identitu od některého z níže uvedených poskytovatelů, můžete žádost o dávku vyřídit elektronicky, bez návštěvy úřadu.

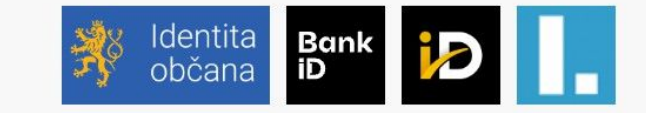

Přihlášení pomocí Bankovní identity pro občany Ukrajiny podporují tyto banky:

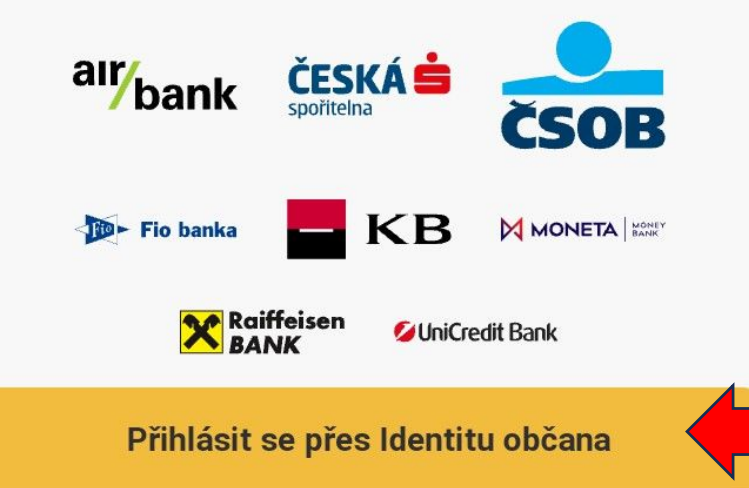

## Виберіть спосіб реєстрації, щоб подати заявку

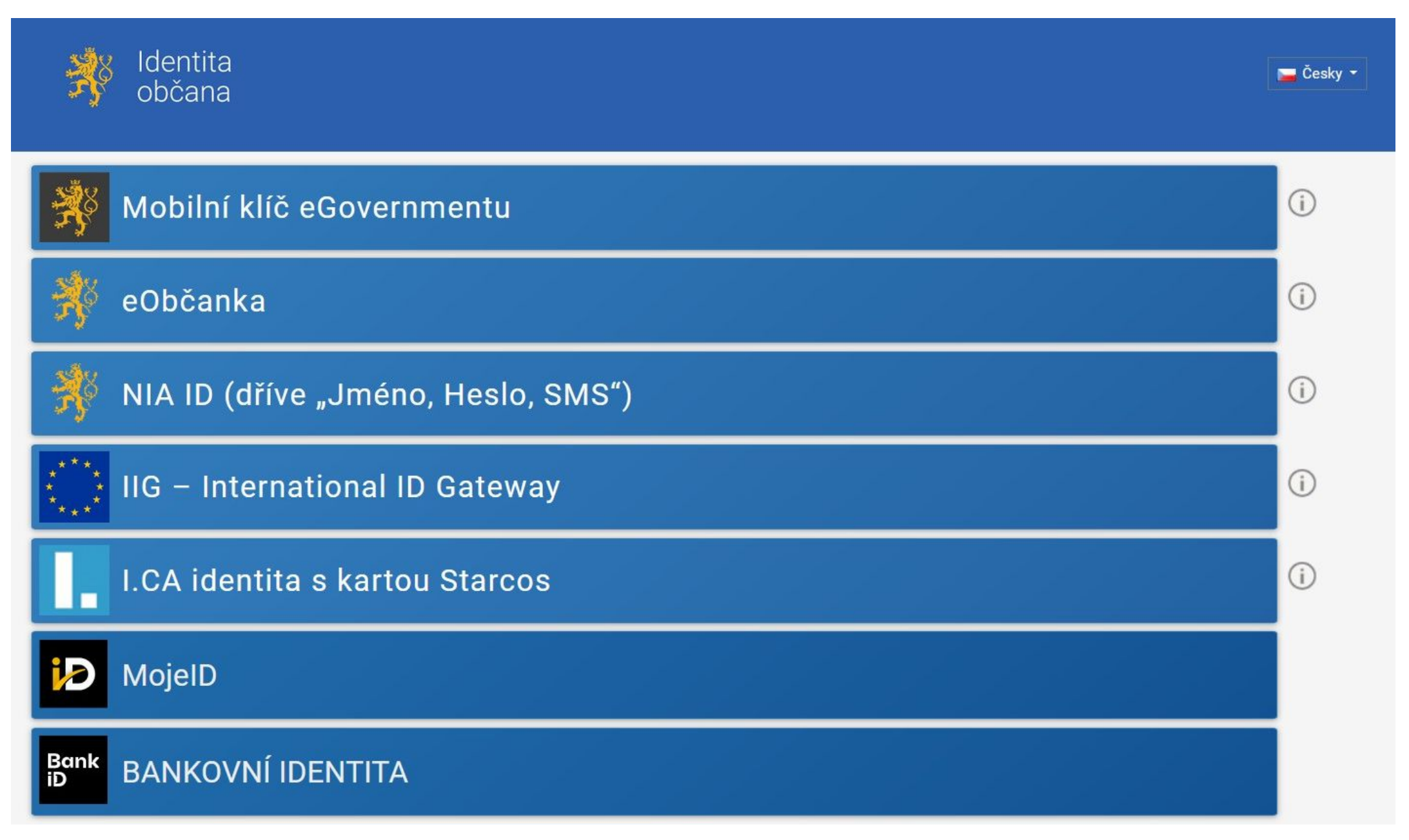

Якщо ви входите за допомогою мобільного ключа e-Government, виберіть опцію «Запустити мобільний ключ на цьому пристрої» та введіть свій PIN-код у мобільному ключі e-Government. Після вашої успішного підтвердження особи, система перенаправить вас подачі ДО заявки.

Якщо ви входите під обліковим записом банку, виберіть свій банк, введіть дані доступу (логін, пароль), потім підтвердіть вхід а мобільному додатку банку. Потім вебповерніться ДО СВОГО Після успішної переглядача. перевірки вашої особи система подачі перенаправить вас ДО заявки.

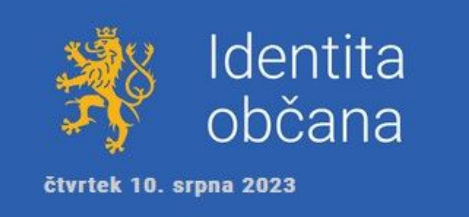

## Přihlášení Mobilním klíčem eGovernmentu

Proveďte přihlášení svým mobilním elektronickým prostředkem.

- 1. Spusťte na svém chytrém zařízení aplikaci Mobilní klíč eGovernmentu.
- 2. Přihlaste se do aplikace svým přístupovým heslem.
- 3. V aplikaci naskenujte níže zobrazený QR kód pro přihlášení.

Nedaří se Vám provést některý z uvedených kroků? Přejít na nápovědu

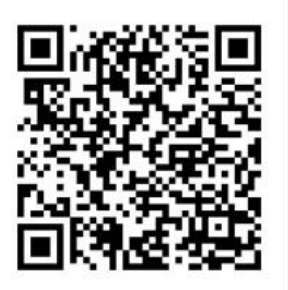

Spustit Mobilní klíč na tomto zařízení

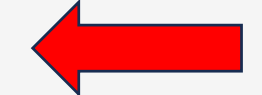

Váš QR kód pro přihlášení

## Після входу в систему натисніть «Надіслати заявку».

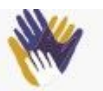

## З поверненням

Відкрито подання запитів за серпень 2023

Запити закриються 31.8.

Подати запит

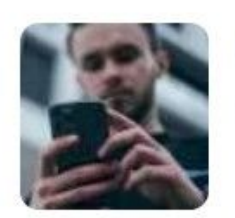

Електронна ідентифікація громадянина для заявників з України

Вам не потрібно ходити до відділень, багато чого можна зробити з мобільного телефону чи комп'ютера.

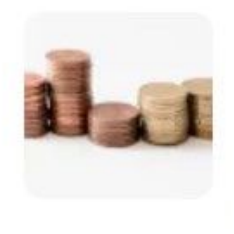

#### Чи маю я право на допомогу?

Гуманітарна допомога призначена для осіб, які покинули територію України внаслідок воєнного конфлікту.

### Згодом

перевірте/відредагуйте СВОЇ дані, ЯК дійсності відповідають (ім'я, прізвище, дата дата народження, візи першої надання тимчасового захисту в Чехії, номер чинної візи, електронна адреса, пошта/номер телефону, чеського номер банківського рахунку).

| Особа, якій над                                                | ається допомога                              |
|----------------------------------------------------------------|----------------------------------------------|
| Ім'я                                                           |                                              |
| Прізвище                                                       |                                              |
| Дата народження                                                |                                              |
| <b>Стать</b><br>О Жінка — Чоловік                              |                                              |
| <b>Національність</b><br>Україна                               |                                              |
| Дата видачі візи                                               |                                              |
|                                                                |                                              |
| Дата початку тимчасового захис<br>Республіки після 24.02.2022. | ту, наданого після першого в'їзду до Чеської |
| Номер візи <u>Де я його знайд</u>                              | <u>y?</u>                                    |
| Номер дійсної візової таблички.                                | Якщо ваш тимчасовий захист уже продовжен     |

4

#### Адреса проживання

Я досі живу за адресою:

#### Я переїхав до

X

Якщо ви не проживаєте в окремій квартирі, яка зареєстрована в реєстрі квартир і договорів (EBS), то оцінюваним особам зараховується 80% врахованої вартості житла лише за умови виконання хоча б однієї з умов:

- особа є працездатною,
- особа перебуває на обліку шукачів роботи,
- Людина є вразливою людиною.

У разі невиконання особою будь-яких з цих умов вона не матиме права на відносну вартість житла.

#### Контакти

Заповніть хоча б один із контактів.

#### Електронна пошта

Телефон +420

Далі дайте відповідь на питання чи працюєте ви в Чехії.

Додатково вкажіть дохід з (наприклад, України пенсія), дохід з Чехії (сума гуманітарної допомоги не доходом) вважається залишки по всіх рахунках разом. Усі суми введіть у У чеських кронах. pasi негативного балансу на рахунку введіть О чеських крон. Якщо ваш єдиний дохід у Чеській Республіці це гуманітарна допомога, залишок на чеському 0 становить рахунку чеських крон. оберіть, Потім ЧИ Bam харчування надають та проживання безкоштовно чи платно.

#### Зв'яжіться зі мною за допомогою

) Електронна пошта

🔘 Телефони

#### Виплата допомоги на банківський рахунок в ЧР

Платіжний рахунок у фінансовій установі в Чехії, який ведеться в чеських кронах. Рахунок має бути вашим власним.

Номер рахунку

Номер рахунку має формат, наприклад, 01-123456/0000 або 123456/0000.

🔽 Я володію цим рахунком

#### Майнові та соціальні умови

Hi.

#### Чи є особа працююча?

Особа у місяці, за який запитується допомога, є працююча, якщо вона працює за трудовим договором, угодою про виконання робіт або угодою про трудову діяльність, або є ОСЦПВ, а діяльність не призупинена.

) Так. 🛛 🔿

Сукупний дохід з-за кордону в минулому місяці (в цілих крон)

Kč

#### Сукупний дохід у Чехії в минулому місяці (у цілих кронах)

Kč

Доходом для цілей отримання допомоги не вважається допомога, виплачена у вирішальний період, за який виявляються доходи, та кошти, надані від Дитячого фонду Організації Об'єднаних Націй.

Загальний залишок на всіх банківських рахунках особи станом на останній день минулого місяця (в повних крон).

Kč

Загальний залишок на рахунках на останній день попереднього місяця має бути задокументований шляхом застосування виписки з рахунку. У разі, якщо отримати виписку з банку в Україні з поважної причини неможливо, для заяви за липень місяць може бути використана виписка про залишок коштів у банкоматі на поточний день. Від серпня буде потрібно виписку з рахунку.

## Безкоштовне надання цілодобового харчування та основних засобів особистої гігієни

Вкажіть, чи надається людині в місяці, за який запитується доза, безкоштовне цілодобове харчування та основні засоби особистої гігієни.

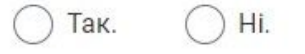

#### Безкоштовне надання житла

Вкажіть, чи безоплатно надається житло особі в місяці, за який подається заява на отримання допомоги.

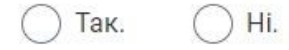

Далі виберіть, чи є ви вразливою особою (через вагітність, інвалідність). Остання категорія вразливих осіб (догляд за особою до 6 років/інвалідом) вибирайте, лише якщо у вас немає спільного домогосподарства.

Дані про освіту, працевлаштування в Україні, знання чеської та англійської мов є необов'язковими. Потім продовжуйте роботу над своєю заявкою.

#### Вразлива людина

Вразливою особою є особа з тимчасовою охороною, яка навчається в Чеській Республіці, вагітна, інвалід або доглядає за особою з тимчасовою охороною, яка є інвалідом або є дитиною до 6 років. Інші типи уразливості (дитина до 18 років, людина старше 65 років) – оцінюють додатки автоматично.

#### Людина вагітна.

Про вагітність необхідно свідчити за наявності свідоцтва про вагітність.

#### особа є інвалідом.

Інвалідність повинна підтверджуватися довідкою про інвалідність або посвідченням, що посвідчує інвалідність, виданим в Україні, або довідкою про інвалідність, виданою ДСЗ.

Особа піклується про іншу дитину віком до 6 років з тимчасовою охороною або про іншу особу з тимчасовою охороною, не зазначену на запит.

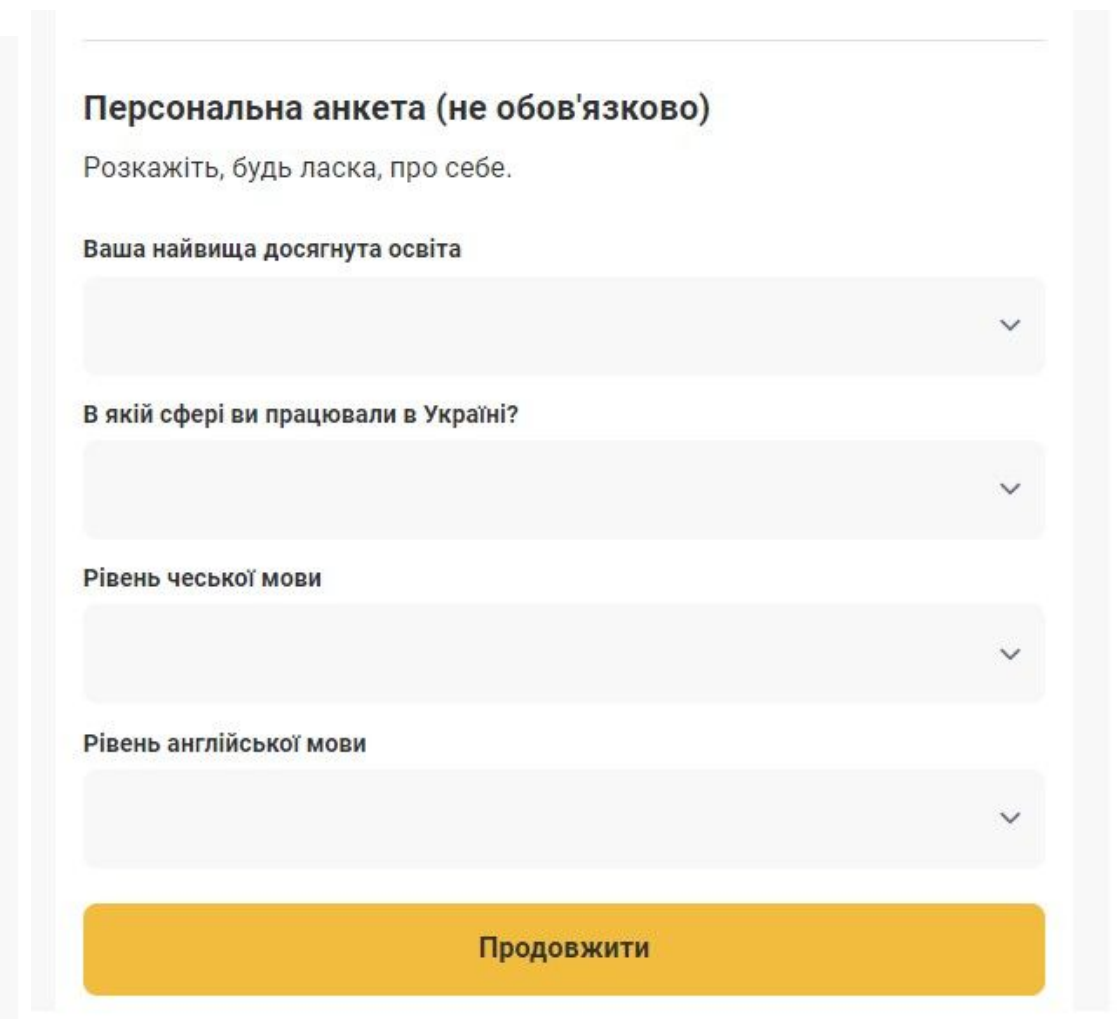

На наступному кроці додайте інших людей (наприклад, дітей, подружжя), які живуть разом з вами.

За цих людей треба перевірити ідентифікаційні дані та заповнити дані про доходи, залишки на рахунках, чи має він/вона безкоштовне житло та харчування та виберіть, чи є він/вона вразливою особою. Увага: подружжя та діти, які проживають у спільному господарстві, повинні подавати однузаяву разом. Якщо подружжя подає заяву окремо, то спільних дітей у заяві може вказати лише один із них. Однак Бюро зайнятості може відхилити вашу заяву або попросити об'єднати вашу заяву.

Вразливі особи, яким надається безкоштовне житло, повинні щомісяця подавати заявки на отримання гуманітарної допомоги, щоб зберегти безкоштовне житло.

Якщо ніхто не ділить з вами домогосподарство, продовжуйте роботу з заявкою.

## Особи у запиті

Вкажіть всіх осіб у вашому домі, з якими ви спільно оплачуєте витрати на свої потреби.

0

+ Додати іншу особу

Продовжити запит

Потім введіть у систему виписки з усіх своїх банківських рахунків. Якщо хтось із зазначених у заяві осіб є інвалідом, система запропонує вам завантажити скан ID-картки/підтвердження інвалідності.

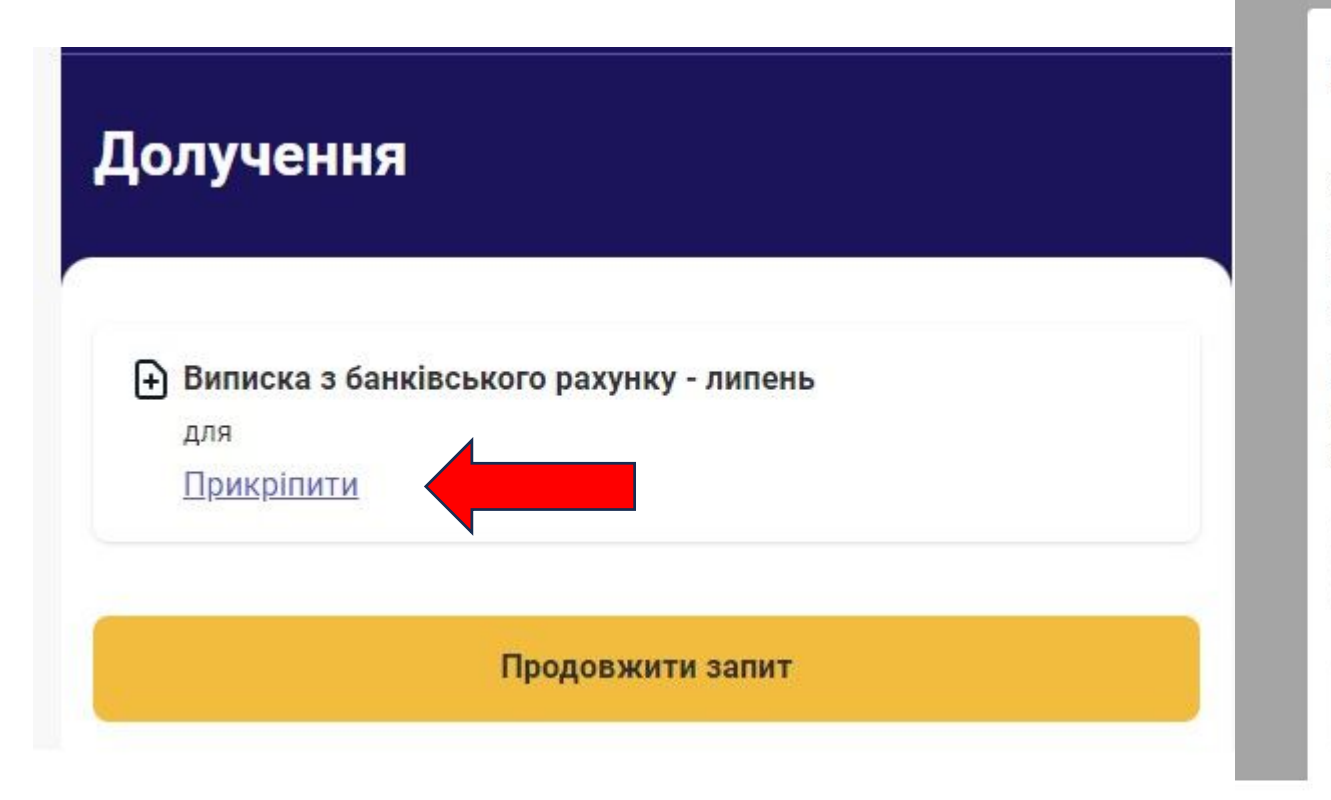

#### Долучення

Виписка з банківського рахунку - липень для Прикріпити

Продовжити запит

#### Виписка з банківського рахунку - липень

Завантажте документ у цифровому вигляді або завантажте цифрову копію/електронну копію документа. Завантажуйте файли у форматах PNG, JPG, PDF, максимальний розмір 20 МБ. Якщо у Вас документ у кількох файлах, завантажте їх усі.

Банківські виписки мають бути на останній день місяця. У заяві за липень можна використовувати з поважної причини виписку про залишок коштів у банкоматі на поточний день

1 <u>Vyberte soubory</u>

Скасувати

X

Після успішного завантаження всіх необхідних вкладень перейдіть до вашої заявки. Якщо все завантажено успішно, поле стане зеленим.

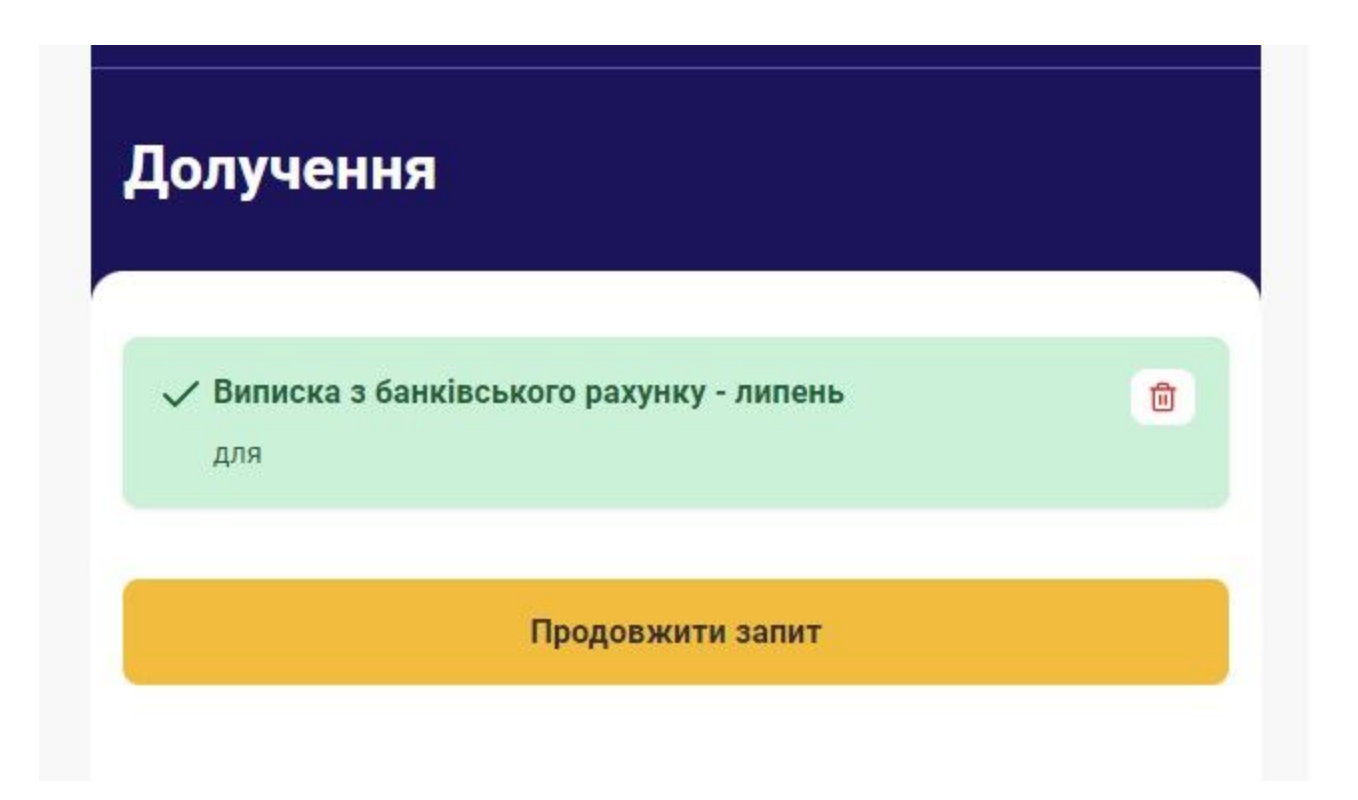

Якщо в заявці вказана особа з інвалідністю/до 6 років, система запропонує обрати особу, яка здійснює догляд за інвалідом/до 6 років.

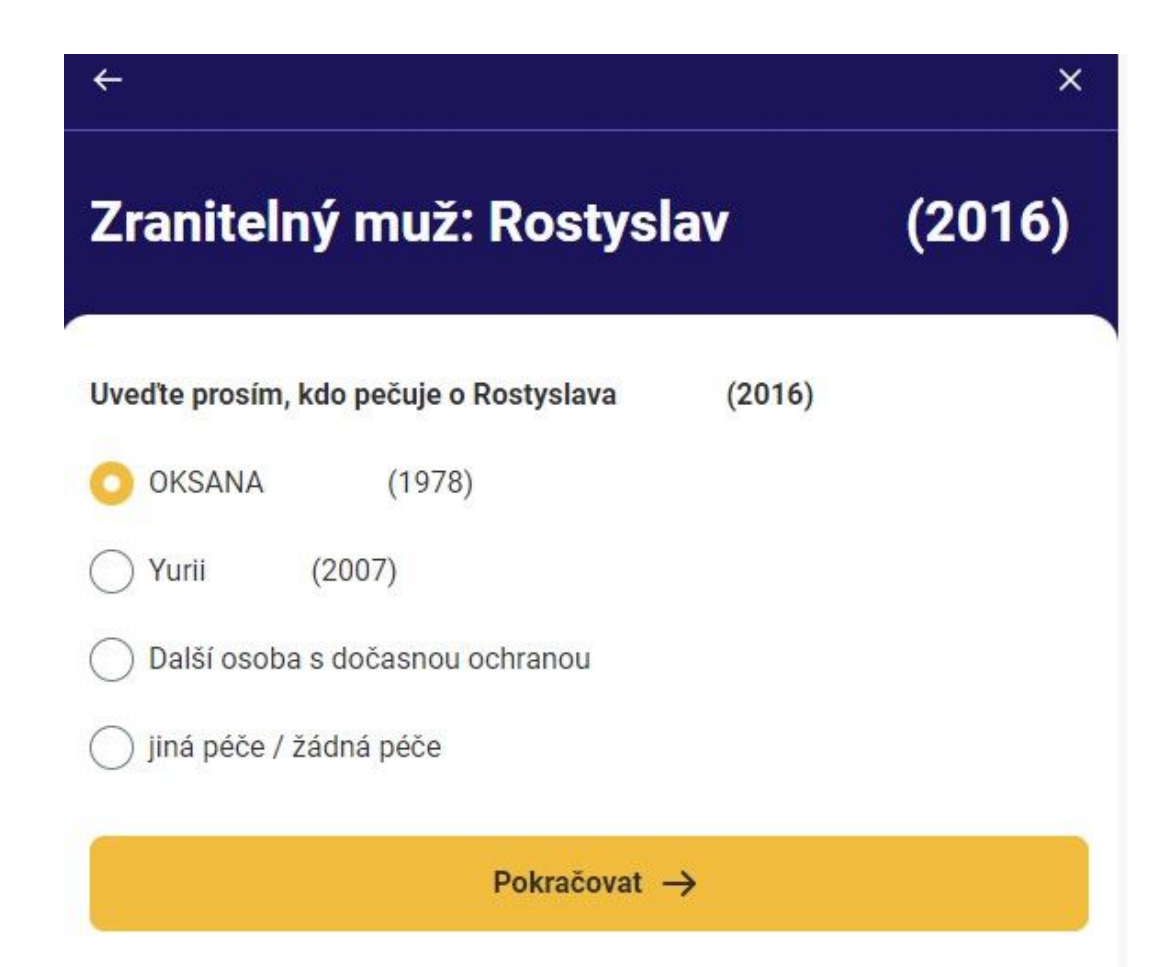

На останньому етапі заявки підтвердіть, що вся інформація, яку ви надали в заявці, є правдивою та правильною і що у вас недостатньо високий дохід і тому ви подаєте заявку на отримання гуманітарної допомоги. Виберіть «Надіслати запит».

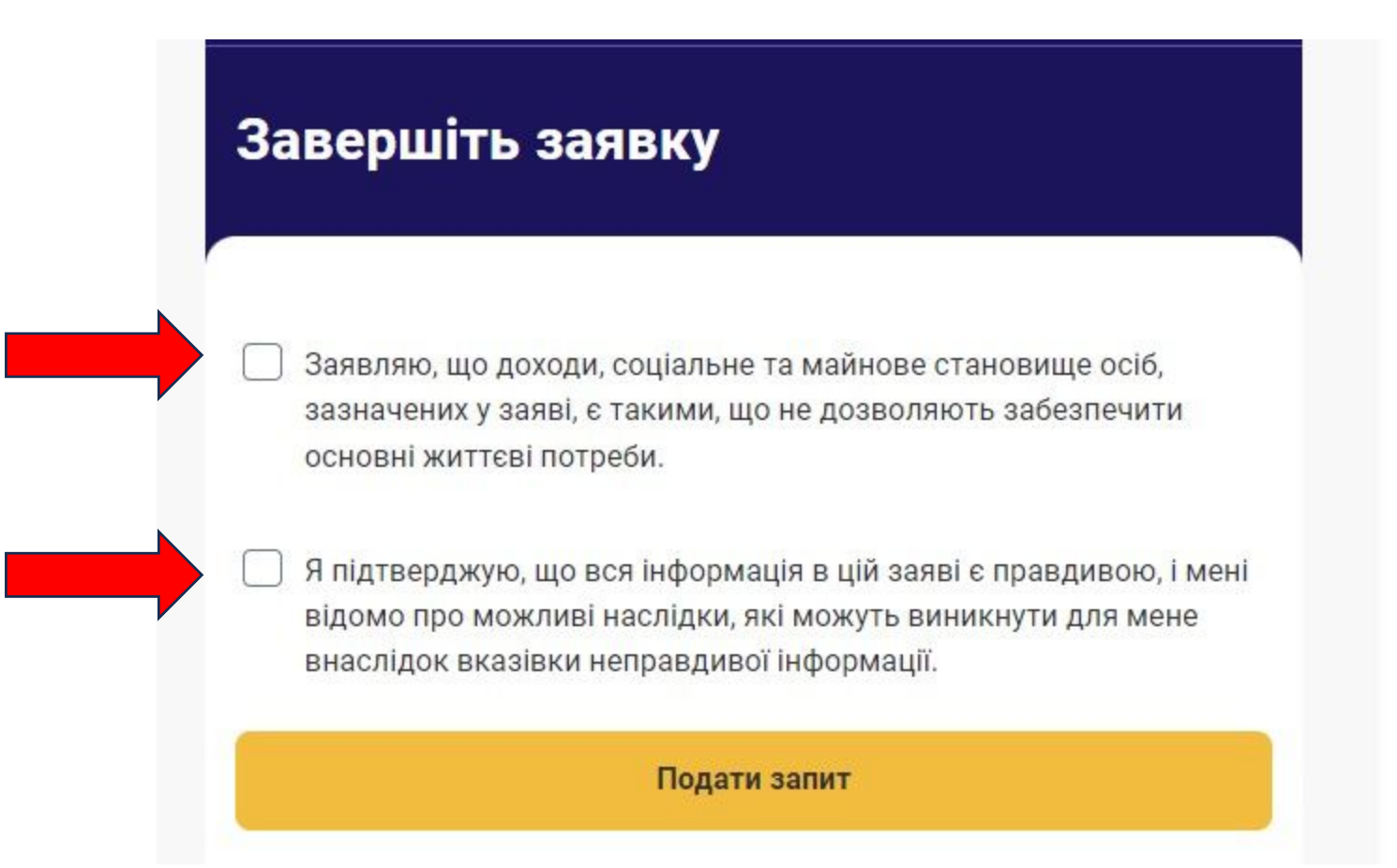

Ви успішно подали заявку. Статус запиту ви можете регулярно перевіряти тут. Якщо виникнуть проблеми, вам буде запропоновано виправити запит.

| Відкрито подання | запитів за | серпень | 2023 |
|------------------|------------|---------|------|
|------------------|------------|---------|------|

У цьому місяці ви вже подали запит.

Запити закриються 31.8.

Перейти до запиту

Мої запити

#### Ваш запит успішно поданий.

Ваш запит найближчими днями буде оброблений Центром зайнятості ЧР. Ви можете дізнатися про результати тут, у додатку, або через SMS-повідомлення або повідомлення електронної пошти, якщо ви налаштували їх.

Закрити